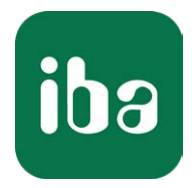

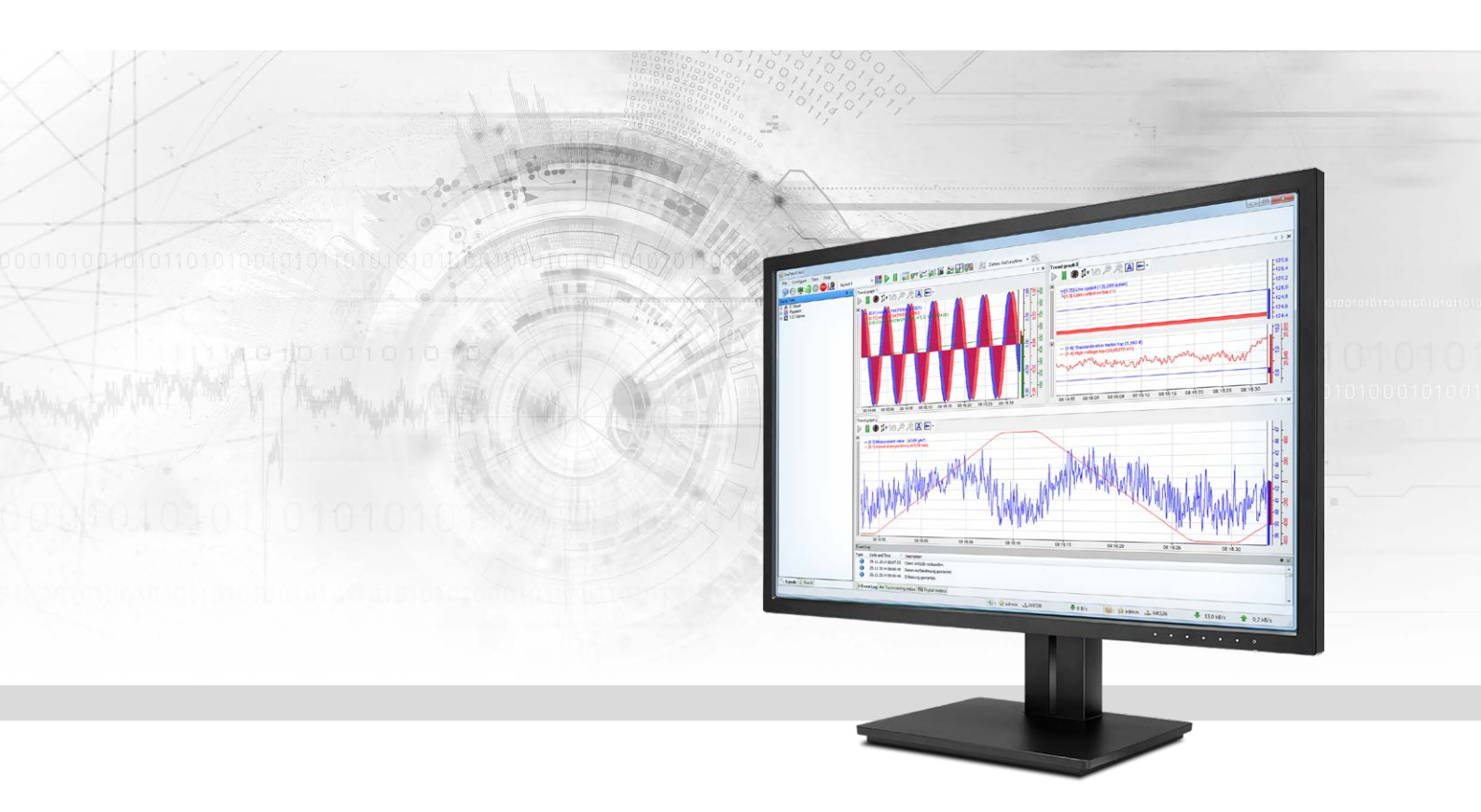

# ibaPDA-Interface-LANDSCAN

# Data Interface for LAND Temperature Scanners

Manual Issue 2.3

> Measurement Systems for Industry and Energy www.iba-ag.com

#### Manufacturer

iba AG Koenigswarterstr. 44 90762 Fuerth Germany

#### Contacts

| Main office | +49 911 97282-0  |
|-------------|------------------|
| Fax         | +49 911 97282-33 |
| Support     | +49 911 97282-14 |
| Engineering | +49 911 97282-13 |
| E-mail      | iba@iba-ag.com   |
| Web         | www.iba-ag.com   |

Unless explicitly stated to the contrary, it is not permitted to pass on or copy this document, nor to make use of its contents or disclose its contents. Infringements are liable for compensation.

© iba AG 2021, All rights reserved.

The content of this publication has been checked for compliance with the described hardware and software. Nevertheless, discrepancies cannot be ruled out, and we do not provide guarantee for complete conformity. However, the information furnished in this publication is updated regularly. Required corrections are contained in the following regulations or can be downloaded on the Internet.

The current version is available for download on our web site www.iba-ag.com.

| Version | Date    | Revision - Chapter / Page | Author | Version SW |
|---------|---------|---------------------------|--------|------------|
| 2.3     | 12-2021 | Visualization             | RM     | 7.1.0      |

Windows<sup>®</sup> is a brand and registered trademark of Microsoft Corporation. Other product and company names mentioned in this manual can be labels or registered trademarks of the corresponding owners.

### Content

| 1 | About th | nis manual4                           |
|---|----------|---------------------------------------|
|   | 1.1      | Target group and previous knowledge4  |
|   | 1.2      | Notations4                            |
|   | 1.3      | Used symbols5                         |
| 2 | System r | equirements6                          |
| 3 | LANDSC   | AN interface7                         |
|   | 3.1      | General information7                  |
|   | 3.2      | System topologies7                    |
|   | 3.3      | Configuration and engineering ibaPDA7 |
|   | 3.3.1    | Interface settings7                   |
|   | 3.3.2    | Add module9                           |
|   | 3.3.3    | General module settings10             |
|   | 3.3.4    | Signal configuration12                |
|   | 3.3.5    | Visualization14                       |
| 4 | Diagnost | tics16                                |
|   | 4.1      | License                               |
|   | 4.2      | Connection diagnostics with PING17    |
|   | 4.3      | Connection table                      |
|   | 4.4      | Diagnostic modules                    |
| 5 | Support  | and contact22                         |

# 1 About this manual

This documentation describes the function and application of the software

ibaPDA-Interface-LANDSCAN.

# **1.1** Target group and previous knowledge

This documentation addresses qualified professionals, who are familiar with handling electrical and electronic modules as well as communication and measurement technology. A person is regarded as a professional if he/she is capable of assessing the work assigned to him/her and recognizing possible risks on the basis of his/her specialist training, knowledge and experience and knowledge of standard regulations.

This documentation in particular addresses persons, who are concerned with the configuration, test, commissioning or maintenance of Programmable Logic Controllers of the supported products. For the handling of *ibaPDA-Interface-LANDSCAN* the following basic knowledge is required and/or useful:

- Windows operating system
- Basic knowledge of *ibaPDA*
- Knowledge of configuration and operation of the relevant measuring device/system

# 1.2 Notations

In this manual, the following notations are used:

| Action                        | Notation                                                                      |
|-------------------------------|-------------------------------------------------------------------------------|
| Menu command                  | Menu <i>Logic diagram</i>                                                     |
| Calling the menu command      | Step 1 – Step 2 – Step 3 – Step x                                             |
|                               | Example:<br>Select the menu <i>Logic diagram - Add - New function block</i> . |
| Кеуѕ                          | <key name=""></key>                                                           |
|                               | Example: <alt>; <f1></f1></alt>                                               |
| Press the keys simultaneously | <key name=""> + <key name=""></key></key>                                     |
|                               | Example: <alt> + <ctrl></ctrl></alt>                                          |
| Buttons                       | <key name=""></key>                                                           |
|                               | Example: <ok>; <cancel></cancel></ok>                                         |
| File names, paths             | "Filename", "Path"                                                            |
|                               | Example: "Test.doc"                                                           |

### 1.3 Used symbols

If safety instructions or other notes are used in this manual, they mean:

Danger!

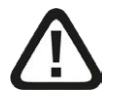

The non-observance of this safety information may result in an imminent risk of death or severe injury:

Observe the specified measures.

#### Warning!

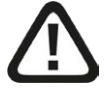

The non-observance of this safety information may result in a potential risk of death or severe injury!

• Observe the specified measures.

#### Caution!

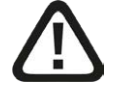

The non-observance of this safety information may result in a potential risk of injury or material damage!

Observe the specified measures

#### Note

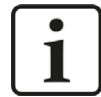

A note specifies special requirements or actions to be observed.

#### Тір

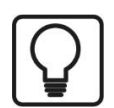

Tip or example as a helpful note or insider tip to make the work a little bit easier.

#### Other documentation

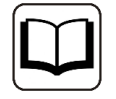

Reference to additional documentation or further reading.

# 2 System requirements

The following system requirements are necessary for the use of the LANDSCAN data interface:

- *ibaPDA* v6.35 or higher
- License for *ibaPDA-Interface-LANDSCAN* (supports up to 2 scanners, i.e. 2 connections)
- For more than 2 connections, you need additional *one-step-up-Interface-LANDSCAN* licenses for each additional 2 connections. The total limit is 16 connections.

For further requirements for the used computer hardware and the supported operating systems, please refer to the *ibaPDA* documentation.

#### Note

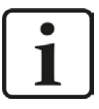

The 2D top view is particularly suitable for displaying the measured values. This display is possible with live data, but only with the trend graph and HD trend graph objects of the *ibaQPanel* software. It is therefore recommended to purchase additional licenses for *ibaQPanel* and/or *ibaHD-Server*.

The 2D top view is included as standard in the offline analysis with *ibaAnalyzer*.

#### License information

| Order no. | Product name                       | Description                                                                                   |
|-----------|------------------------------------|-----------------------------------------------------------------------------------------------|
| 31.001011 | ibaPDA-Interface-LAND-<br>SCAN     | ibaPDA data interface for connecting up to<br>2 LAND (Ametek) temperature line scan-<br>ners  |
| 31.101011 | One-step-up-Interface-<br>LANDSCAN | Extension license for 2 more LANDSCAN connections (a maximum of 7 licenses per-<br>missible)  |
| 30.670040 | ibaQPanel-V7-Add-On                | Additional package for an ibaPDA client<br>to display process/quality data in an HMI<br>image |

Table 1: Available LANDSCAN interface licenses

# 3 LANDSCAN interface

# 3.1 General information

The LANDSCAN interface can be used to measure data from LAND (Ametek) temperature line scanners. Up to 2 devices or connections are supported with an interface license. In total, a maximum of 8 licenses (=16 devices) can be used. The scanners generate 1000 samples per line and they can scan at up to 150 lines per second. The scanners can send their data in ASCII or binary mode. Both modes are supported by *ibaPDA*, while the binary mode is more efficient and is therefore recommended if the scanner supports it. Older versions of the scanners only support ASCII mode. Furthermore *ibaPDA* supports the dynamic correction of changing distances between scanner and material as well as the control of the emissivity of the scanner via an analog signal.

# **3.2** System topologies

The connections between the devices and *ibaPDA* can be established via the computer's standard Ethernet interfaces.

No further software is necessary for operation.

#### Note

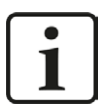

It is recommended carrying out the TCP/IP communication on a separate network segment to exclude a mutual influence by other network components.

# 3.3 Configuration and engineering ibaPDA

Open the I/O Manager, e.g. from the toolbar 😕.

If all system requirements are met (see above), the LANDSCAN interface will be displayed in the signal tree.

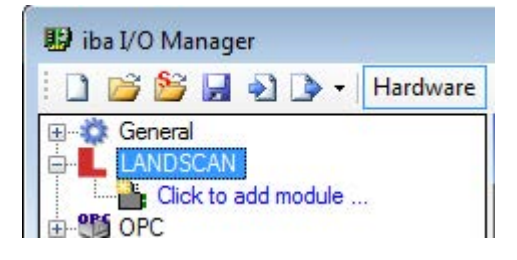

iba

### **3.3.1** Interface settings

The interface itself has the following functions and configuration options:

| 🔢 iba I/O Manager |                                       |                                      |                              |                          |             |             |             |             |
|-------------------|---------------------------------------|--------------------------------------|------------------------------|--------------------------|-------------|-------------|-------------|-------------|
| i 🗅 🐸 😂 🖬 🔁 🕩     | - Hardware Groups                     | Outputs                              | 63.                          |                          |             |             |             |             |
|                   | LANDSC                                | AN                                   |                              |                          |             |             |             |             |
|                   | Set all values to a Start acquisition | zero when the co<br>even if a device | onnection to<br>is not acces | a device is los<br>sible | st          | [           | Reset o     | ounters     |
| Unmapped          | Name                                  | Address                              | Error                        | Mode                     | Update time | Update time | Update time | Update time |

#### Set all values to zero when the connection to a device is lost

If enabled, all measured values of the device are set to zero as soon as the connection is lost. If this option is disabled, *ibaPDA* will keep the last valid measured data in memory at the time the connection was lost.

#### Start acquisition even if a device is not accessible

If this option is enabled, the acquisition will start even if the device is not accessible. In case of an error, a warning is indicated in the validation dialog. If the system has been started without a connection to the device, *ibaPDA* will periodically try to connect to the device.

#### **Connection table**

The table shows the cycle times and error counters for the individual connections during data measurement. To reset the calculated times and error counters to zero, simply click on the <Reset counters> button.

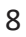

#### 3.3.2 Add module

For each device you need one module. *ibaPDA* supports 2 module types:

- LSP (BINARY) for binary mode This module supports polling (SBD) and streaming (SLD) mode.
- LSP (ASCII) for ASCII mode This module supports polling (SND) mode.

You can also add one or more diagnostic modules. For more information on diagnostic modules, refer to chapter **7** *Diagnostic modules*, page 19.

Add a module by clicking below the interface. Select the desired module type and click <OK>.

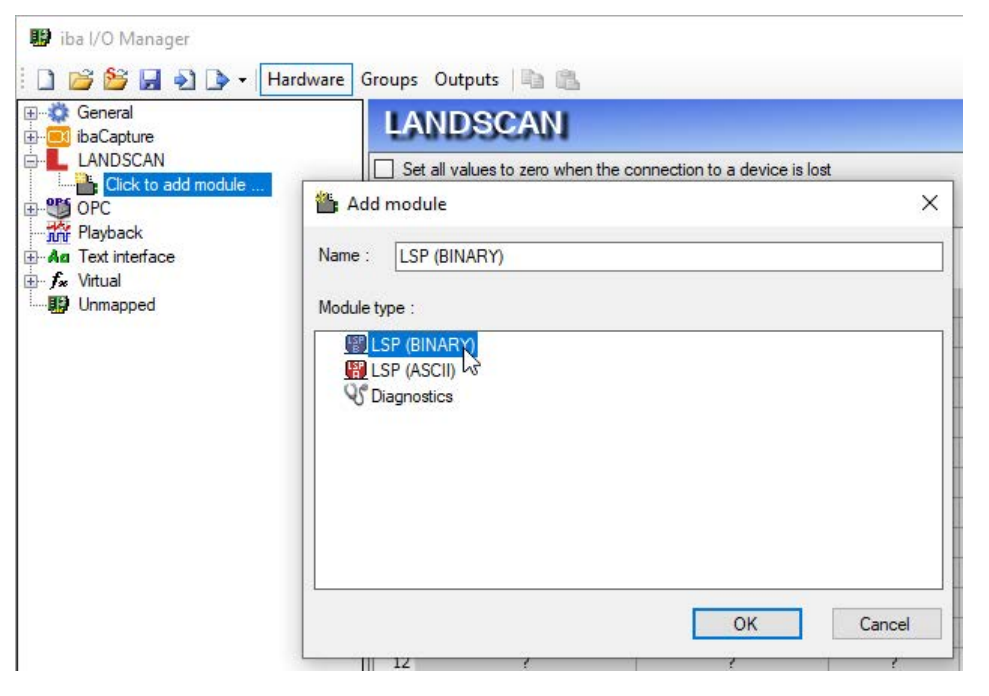

### 3.3.3 General module settings

All modules have the following common settings.

|                          | V Analog JL | Digital                  |  |  |  |  |  |
|--------------------------|-------------|--------------------------|--|--|--|--|--|
| Basic                    | Basic       |                          |  |  |  |  |  |
| Module                   | Гуре        | LSP (BINARY)             |  |  |  |  |  |
| Locked                   |             | False                    |  |  |  |  |  |
| Enabled                  |             | True                     |  |  |  |  |  |
| Name                     |             | LSP (BINARY)             |  |  |  |  |  |
| Module                   | No.         | 8                        |  |  |  |  |  |
| Timebas                  | e           | 10 ms                    |  |  |  |  |  |
| Use name as prefix False |             |                          |  |  |  |  |  |
| Connection               |             |                          |  |  |  |  |  |
| IP Address               |             | 10.1.10.101              |  |  |  |  |  |
| Port                     |             | 1050                     |  |  |  |  |  |
| High pri                 | ority       | False                    |  |  |  |  |  |
| Data                     |             |                          |  |  |  |  |  |
| Profile s                | amples      | 1000                     |  |  |  |  |  |
| Tempera                  | ature units | °F                       |  |  |  |  |  |
| Profile n                | ame         | LSP (BINARY) (8) profile |  |  |  |  |  |
| Advanced                 |             |                          |  |  |  |  |  |
| Swap lin                 | e data      | False                    |  |  |  |  |  |
| Current                  | distance    | Unassigned               |  |  |  |  |  |
| Referen                  | ce distance | 2000                     |  |  |  |  |  |
| Set emis                 | sivity      | Unassigned               |  |  |  |  |  |

#### **Basic settings**

#### Module Type (information only)

Indicates the type of the current module.

#### Locked

A module can be locked to avoid unintentional or unauthorized changing of the module settings.

#### Enabled

Disabled modules are excluded from signal acquisition.

#### Name

The plain text name should be entered here as the module designation.

#### Module No.

Internal reference number of the module. This number determines the order of the modules in the signal tree of *ibaPDA* client and *ibaAnalyzer*.

#### Timebase

All signals of the module will be sampled on this time base.

#### Use name as prefix

Puts the module name in front of the signal names.

#### Connection

#### **IP Address**

Enter the IP address of the LANDSCAN device.

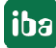

#### Port

Enter the port number of the LANDSCAN device *ibaPDA* should connect to. The default value is 1050. The port number can also be changed if necessary.

#### High priority (BINARY type only)

In binary mode the data is streamed. This means that the scanner sends the data as soon as a line is completely captured. A scanner supports up to 4 connections, i.e. up to 4 clients. One of these connections may have the highest priority. This connection will get the full speed of up to 150 Hz. If you want the fastest connection to be used for *ibaPDA*, then set the *High priority* property to true.

#### Data

#### Profile samples

The scanner always sends 1000 samples per line in binary mode. You can reduce the number of samples via the *Profile samples* property. If you set the *Profile samples* to e.g. 200 then *ibaPDA* will take every 5th sample. There is no aggregation done.

In ASCII mode you can configure how many samples per line the scanner sends. You have to configure this in the scanner itself via the LANDSCAN configuration software. In *ibaPDA* you have to set the *Profile samples* property to the same value as configured in the scanner.

#### Update time (ASCII type only)

In ASCII mode the data is polled. You have to configure how often *ibaPDA* reads the data from the scanner. You do this via the *Update time* property.

#### **Temperature units**

Select the appropriate temperature unit, °C or °F.

#### Profile name

For each LANDSCAN module *ibaPDA* generates a vector for the active line data. The vector can be found in the *Groups* section of the I/O Manager.

You can determine the name of this profile vector by entering it at *Profile name*. You can use the '\' character to assign the profile vector to a subgroup.

#### Note

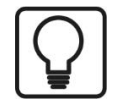

The vector is easy to use for 2D top view of the temperature profile either in *ibaQPanel* (trend graph) and/or *ibaAnalyzer*.

#### Example

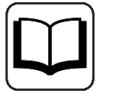

Entering "Test\EW profile" as profile name will result in a subgroup named "Test" with a vector named "EW profile" as group member.

| × | Data              |                 |
|---|-------------------|-----------------|
|   | Profile samples   | 200             |
|   | Temperature unite | <u>ې</u>        |
| I | Profile name      | Test\EW Profile |
| ~ | Advanced          |                 |

Profile name property in the General tab of the module

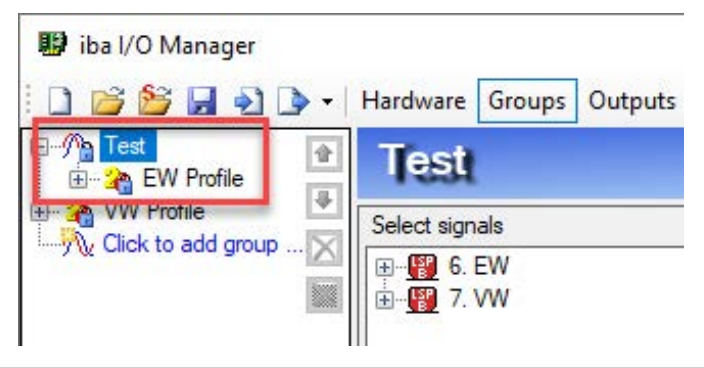

#### Advanced

#### Swap line data

Reversing the measuring point sequence in the scan line. Measuring point 1 becomes measuring point 1000 and vice versa. In relation to the measured material, this corresponds to swapping the left and right side.

#### Current distance, Reference distance

In case the distance between the scanner and the material is not fix then *ibaPDA* can scale the received data to a reference distance so that the material width will stay constant. To be able to do this, a signal that determines the current distance between scanner and material must be provided. You can freely choose the unit of the reference distance and current distance as long as you use the same unit for both.

#### Set emissivity

The emissivity of the scanner can be changed by *ibaPDA* via this signal. The valid emissivity range is between 0.01 and 1.00. This feature can be used when different materials are being processed that require a different emissivity.

#### 3.3.4 Signal configuration

The module contains all analog and digital signals that the scanner sends. The complete set of signals of a LANDSCAN device is automatically created with every module.

The signals are grouped in the signal tables by functionality. There is no need to select any other signals. If necessary, you can enable/disable individual signals.

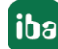

| 🔢 iba I/O Manager                                                                                                    |                                                                                                    |              |       |        |        |                                                                                                    | ×  |
|----------------------------------------------------------------------------------------------------|----------------------------------------------------------------------------------------------------|--------------|-------|--------|--------|----------------------------------------------------------------------------------------------------|----|
| 🗄 🗋 🐸 🔛 🔊 🕩 🗸                                                                                                    | ardware Groups Outputs 🗟 🛍                                                                                                    |              |       |        |        |                                                                                                    |    |
| General                                                                                                    | LSP (BINARY) (6)                                                                                                    |              |       |        |        |                                                                                                    |    |
|                                                                                                    |                                                                                                    |              |       |        |        |                                                                                                    |    |
| LSP (BINARY) (6)                                                                                                    |                                                                                                    | Unit         | Gain  | Offset | Active | Actual                                                                                                    |    |
| Click to add module                                                                                                    | General                                                                                                    | Unic         | Gairi | onser  | Active | Actual                                                                                                    | ^  |
| OPC                                                                                                    | 0 Unit ID                                                                                                    |              | 1     | 0      |        | 1                                                                                                    |    |
| Playback                                                                                                    | 1 Number of samples                                                                                                    |              | 1     | 0      |        |                                                                                                    | 1  |
|                                                                                                    | 2 Actual scanner speed                                                                                                    | Hz           | 1     | 0      |        |                                                                                                    |    |
| Unmapped                                                                                                    | 3 Line number                                                                                                    |              | 1     | 0      |        |                                                                                                    |    |
|                                                                                                    | 4 Ambient temperature                                                                                                    | ∘C           | 0,01  | 0      |        |                                                                                                    | 1  |
|                                                                                                    | 5 Sample position of first edge                                                                                                    |              | 1     | 0      |        |                                                                                                    |    |
|                                                                                                    | 6 Sample position of last edge                                                                                                    |              | 1     | 0      |        |                                                                                                    |    |
|                                                                                                    | 7 Position of the first sample                                                                                                    |              | 1     | 0      |        |                                                                                                    |    |
|                                                                                                    | 8 Configured scan angle                                                                                                    | 0            | 1     | 0      |        |                                                                                                    |    |
|                                                                                                    | 🗄 Zone data                                                                                                    |              | - U   |        |        |                                                                                                    |    |
|                                                                                                    | 🗄 Zone start                                                                                                    |              |       |        |        |                                                                                                    |    |
|                                                                                                    | 1 Zone end                                                                                                    |              |       |        |        |                                                                                                    |    |
|                                                                                                    | Analog inputs                                                                                                    |              |       |        |        |                                                                                                    |    |
|                                                                                                    | + Errors                                                                                                    |              |       |        |        |                                                                                                    |    |
|                                                                                                    | 🗏 Line data                                                                                                    |              |       |        |        |                                                                                                    |    |
|                                                                                                    | 66 Line data 1                                                                                                    | ~            | 0,1   | 0      |        |                                                                                                    |    |
|                                                                                                    | 67 Line data 2                                                                                                    | °C           | 0,1   | 0      |        |                                                                                                    |    |
|                                                                                                    | 68 Line data 3                                                                                                    | °C           | 0,1   | 0      |        |                                                                                                    |    |
|                                                                                                    | 69 Line data 4                                                                                                    | ℃            | 0,1   | 0      |        |                                                                                                    |    |
|                                                                                                    | 70 Line data 5                                                                                                    | °C           | 0,1   | 0      |        |                                                                                                    |    |
|                                                                                                    | 71 Line data 6                                                                                                    | °C           | 0,1   | 0      |        |                                                                                                    |    |
|                                                                                                    | 72 Line data 7                                                                                                    | °C           | 0,1   | 0      |        |                                                                                                    | ~  |
|                                                                                                    | ·····                                                                                                    | 2240         | OK    | Anak   |        | C                                                                                                    | 1  |
| < >                                                                                                    | 512 1024 1536 2048 2560 3072                                                                                                    | 3584 00 2245 | UN    | , abbi |        | Carlo                                                                                                    | ÇI |
| 19 iba 1/0 Manager                                                                                                    |                                                                                                    |              |       |        |        |                                                                                                    | ×  |
| <ul> <li>Iba I/O Manager</li> <li>Iba I/O Manager</li> <li>Iba I/O Manager</li> </ul>                                                                                                    | ardware Groups Outputs 🔤 🏨                                                                                                    |              |       |        |        |                                                                                                    | ×  |
| <ul> <li>iba I/O Manager</li> <li>iba l/O Manager</li> <li>iba l/O Manager</li> <li>iba l/O Manager</li> <li>iba capture</li> </ul>                                                                                                    | ardware Groups Outputs 🗈 🏝                                                                                                    |              |       |        |        |                                                                                                    | ×  |
| iba I/O Manager     iba I/O Manager     iba I/O Manager     iba Capture     ibaCapture     LANDSCAN     [S2 (BINARY) (6)]                                                                                                    | ardware Groups Outputs 🗈 🏦<br>LSP (BINARY) (6)                                                                                                    |              |       |        |        |                                                                                                    | ×  |
| iba I/O Manager     iba I/O Manager     iba I/O Manager     iba Capture     iba Capture     LANDSCAN     LANDSCAN     [SP (BINARY) (6)     [W (7)                                                                                                    | ardware Groups Outputs 🗈 🏦<br>LSP (BINARY) (6)<br>General 🔨 Analog II Digital<br>Name                                                                                                    |              |       |        | Activ  | ve Actual                                                                                                    | ×  |
| iba I/O Manager     iba I/O Manager     iba I/O Manager     iba Capture     ibaCapture     LANDSCAN     [SF (BINARY) (6)     @ WW (7)     Click to add module .                                                                                                    | ardware Groups Outputs 🗈 🏦<br>LSP (BINARY) (6)<br>General 🔨 Analog II Digital<br>Name<br>General                                                                                                    |              |       |        | Activ  | ve Actual                                                                                                    | ×  |
| iba I/O Manager  iba I/O Manager  iba I | ardware Groups Outputs<br>SP (BINARY) (6)<br>General Analog Digital<br>Name<br>General<br>Connected                                                                                                    |              |       |        | Activ  | ve Actual                                                                                                    | ×  |
| iba I/O Manager     iba I/O Manager     General     General     LANDSCAN     GY (SINARY) (6)     WV (7)     Click to add module .     GY OPC     Playback     Au Text interface                                                                                                    | ardware Groups Outputs<br>SP (BINARY) (6)<br>General Analog Digital<br>Name<br>General<br>Connected<br>System alarm                                                                                                    |              |       |        | Activ  | ve Actual                                                                                                    | ×  |
| iba I/O Manager iba I/O Manager General ibaCapture LANDSCAN Cick to add module . W (7) Cick to add module . W (7) Flayback Ara Text interface Vitual                                                                                                    | ardware Groups Outputs                                                                                                    |              |       |        | Activ  | ve Actual                                                                                                    | ×  |
| iba I/O Manager  iba I/O Manager  iba I | ardware Groups Outputs (a)<br>SP (BINARY) (6)<br>General Analog Digital<br>Name<br>General<br>Connected<br>System alarm<br>Product detected<br>Cone alarms                                                                                                    |              |       |        | Activ  | ve Actual                                                                                                    | ×  |
| <ul> <li>iba I/O Manager</li> <li>iba I/O Manager</li> <li>General</li> <li>ibaCapture</li> <li>LANDSCAN</li> <li>Cick to add module .</li> <li>Cick to add module .</li> <li>Playback</li> <li>Ar Text interface</li> <li>F Virtual</li> <li>Unmapped</li> </ul>                                                                                                    | ardware Groups Outputs                                                                                                    |              |       |        |        | ve Actual                                                                                                    | ×  |
| <ul> <li>iba I/O Manager</li> <li>iba I/O Manager</li> <li>General</li> <li>ibaCapture</li> <li>LANDSCAN</li> <li>Cick to add module .</li> <li>OPC</li> <li>OPC</li> <li>OPC</li> <li>OPC</li> <li>Fix Interface</li> <li>Fix Virtual</li> <li>Unmapped</li> </ul>                                                                                                    | ardware Groups Outputs                                                                                                    |              |       |        | Activ  | Actual                                                                                                    | ×  |
| <ul> <li>iba I/O Manager</li> <li>iba I/O Manager</li> <li>General</li> <li>ibaCapture</li> <li>LANDSCAN</li> <li>Cick to add module .</li> <li>OPC</li> <li>OPC&lt;</li></ul>                                                                                                    | ardware Groups Outputs                                                                                                    |              |       |        |        | ve Actual                                                                                                    | ×  |
| <ul> <li>iba I/O Manager</li> <li>iba I/O Manager</li> <li>General</li> <li>ibaCapture</li> <li>LANDSCAN</li> <li>Cick to add module .</li> <li>OPC</li> <li>OPC</li> <li>Playback</li> <li>Ara Text interface</li> <li>F Virtual</li> <li>Unmapped</li> </ul>                                                                                                    | ardware Groups Outputs in the second second |              |       |        |        | ve Actual                                                                                                    | ×  |
| <ul> <li>iba I/O Manager</li> <li>General</li> <li>iba Capture</li> <li>LANDSCAN</li> <li>LANDSCAN</li> <li>Click to add module .</li> <li>OPC</li> <li>Playback</li> <li>Ar Text interface</li> <li>Fr Uhrual</li> <li>Unmapped</li> </ul>                                                                                                    | ardware Groups Outputs in item item item item item item item item                                                                                                    |              |       |        |        | Actual                                                                                                    | ×  |
| <ul> <li>iba I/O Manager</li> <li>General</li> <li>iba Capture</li> <li>LANDSCAN</li> <li>Click to add module</li> <li>Click to add module</li> <li>Playback</li> <li>Ar Text interface</li> <li>F. Virtual</li> <li>Unmapped</li> </ul>                                                                                                    | ardware Groups Outputs in item item item item item item item item                                                                                                    |              |       |        |        |                                                                                                    | ×  |
| <ul> <li>iba I/O Manager</li> <li>iba I/O Manager</li> <li>General</li> <li>ibaCapture</li> <li>LANDSCAN</li> <li>LANDSCAN</li> <li>Click to add module</li> <li>OPC</li> <li>Playback</li> <li>Aa Text interface</li> <li>f. Yurual</li> <li>Unmapped</li> </ul>                                                                                                    | ardware Groups Outputs in item item item item item item item item                                                                                                    |              |       |        |        |                                                                                                    | ×  |
| <ul> <li>iba I/O Manager</li> <li>iba I/O Manager</li> <li>General</li> <li>ibaCapture</li> <li>LANDSCAN</li> <li>LANDSCAN</li> <li>Click to add module</li> <li>OPC</li> <li>Playback</li> <li>A Text interface</li> <li>f. Virtual</li> <li>Unmapped</li> </ul>                                                                                                    | ardware Groups Outputs in item item item item item item item item                                                                                                    |              |       |        |        |                                                                                                    |    |
| <ul> <li>iba I/O Manager</li> <li>General</li> <li>ibaCapture</li> <li>LANDSCAN</li> <li>Click to add module</li> <li>OPC</li> <li>Playback</li> <li>Ar Text interface</li> <li>f. Yurual</li> <li>Unmapped</li> </ul>                                                                                                    | ardware Groups Outputs in item item item item item item item item                                                                                                    |              |       |        |        |                                                                                                    |    |
| <ul> <li>iba I/O Manager</li> <li>General</li> <li>ibaCapture</li> <li>LANDSCAN</li> <li>Click to add module</li> <li>OPC</li> <li>Playback</li> <li>Ar Text Interface</li> <li>f. Yurual</li> <li>Unmapped</li> </ul>                                                                                                    | ardware Groups Outputs in item item item item item item item item                                                                                                    |              |       |        | Activ  |                                                                                                    | ×  |
| <ul> <li>iba I/O Manager</li> <li>General</li> <li>ibaCapture</li> <li>LANDSCAN</li> <li>Click to add module</li> <li>YW (7)</li> <li>Click to add module</li> <li>YW (7)</li> <li>Click to add module</li> <li>Y U(7)</li> <li>Uhmapped</li> </ul>                                                                                                    | ardware Groups Outputs in the second second |              |       |        | Activ  | Actual<br>Actual<br>Ac |    |
| <ul> <li>iba I/O Manager</li> <li>General</li> <li>ibaCapture</li> <li>LANDSCAN</li> <li>Click to add module</li> <li>YW (7)</li> <li>Click to add module</li> <li>YW (7)</li> <li>Click to add module</li> <li>Y Urual</li> <li>Unmapped</li> </ul>                                                                                                    | ardware Groups Outputs in the second second |              |       |        |        |                                                                                                    | ×  |
| <ul> <li>iba I/O Manager</li> <li>General</li> <li>ibaCapture</li> <li>LANDSCAN</li> <li>Click to add module</li> <li>OPC</li> <li>Playback</li> <li>Are Text interface</li> <li>Vitual</li> <li>Unmapped</li> </ul>                                                                                                    | ardware Groups Outputs in the second second |              |       |        |        |                                                                                                    | ×  |
| <ul> <li>iba I/O Manager</li> <li>General</li> <li>ibaCapture</li> <li>LANDSCAN</li> <li>Click to add module</li> <li>OPC</li> <li>Playback</li> <li>Ar Text interface</li> <li>Vitual</li> <li>Unmapped</li> </ul>                                                                                                    | ardware Groups Outputs in the second second |              |       |        |        |                                                                                                    | ×  |
| <ul> <li>iba I/O Manager</li> <li>General</li> <li>ibaCapture</li> <li>LANDSCAN</li> <li>Click to add module</li> <li>OPC</li> <li>Playback</li> <li>Are Text interface</li> <li>Vitual</li> <li>Unmapped</li> </ul>                                                                                                    | ardware Groups Outputs in the second second |              |       |        |        |                                                                                                    | ×  |
| <ul> <li>iba I/O Manager</li> <li>General</li> <li>ibaCapture</li> <li>LANDSCAN</li> <li>Click to add module</li> <li>OPC</li> <li>Playback</li> <li>Are Text interface</li> <li>Vitual</li> <li>Unmapped</li> </ul>                                                                                                    | ardware Groups Outputs in the second second |              |       |        |        |                                                                                                    | ×  |
| <ul> <li>iba I/O Manager</li> <li>iba I/O Manager</li> <li>iba Capture</li> <li>iba Capture</li> <li>LANDSCAN</li> <li>VW (7)</li> <li>Click to add module</li> <li>OPC</li> <li>Playback</li> <li>Are Text interface</li> <li>Vitual</li> <li>Unmapped</li> </ul>                                                                                                    | ardware Groups Outputs                                                                                                    |              |       |        |        |                                                                                                    | ×  |
| <ul> <li>iba I/O Manager</li> <li>iba I/O Manager</li> <li>iba Capture</li> <li>iba Capture</li> <li>LANDSCAN</li> <li>VW (7)</li> <li>Click to add module</li> <li>OPC</li> <li>Playback</li> <li>Are Text interface</li> <li>if Virtual</li> <li>Unmapped</li> </ul>                                                                                                    | ardware Groups Outputs                                                                                                    |              |       |        |        |                                                                                                    | ×  |
| <ul> <li>iba I/O Manager</li> <li>General</li> <li>ibaCapture</li> <li>LANDSCAN</li> <li>Click to add module</li> <li>OPC</li> <li>Playback</li> <li>Are Text interface</li> <li>Virtual</li> <li>Unmapped</li> </ul>                                                                                                    | ardware Groups Outputs                                                                                                    |              |       |        |        |                                                                                                    | ×  |

### 3.3.5 Visualization

For the visualization of temperature profiles, the 2D false color display has proven successful.

In *ibaPDA*, you can implement this form of representation with the element *Trend graph* in *ibaQPanel*.

To do this, create a trend graph in a QPanel view and then exit the design mode.

Now simply drag the corresponding profile vector, which was automatically created with the configuration of the module, from the signal tree into the trend display (drag & drop). The vectors can usually be found at the very bottom of the signal tree, under the *Vectors* node.

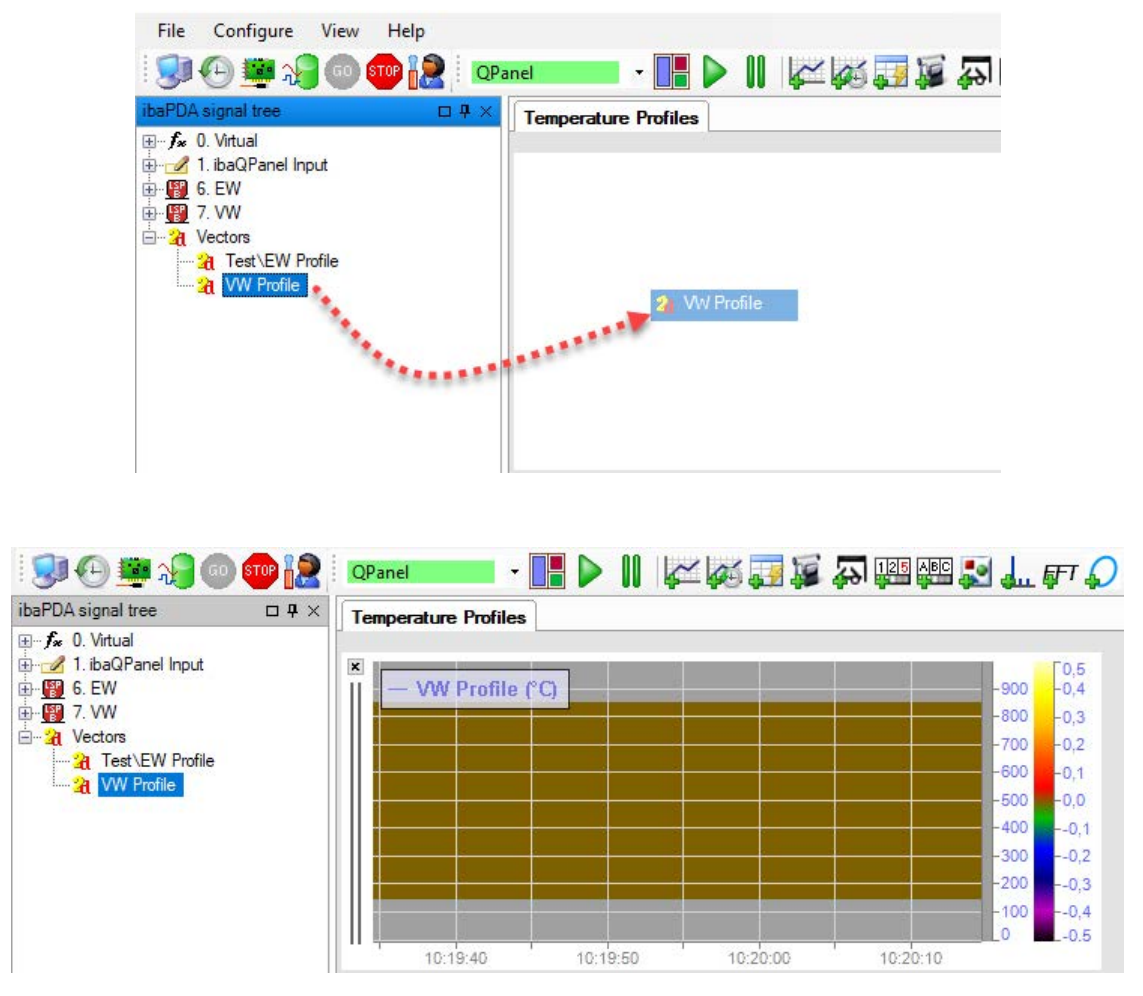

In this view, the Y-axis corresponds to the measuring point number from the line data 1 to max. 1000. The temperature is displayed using the colors.

Further settings can be defined in the properties dialog of the trend view.

For example, in addition to the usual settings for the X and Y axes, you can also change the color assignment for the temperatures.

With the parameters *Begin zone* and *End zone* you can hide areas at the edges that are not relevant. Select in each case a signal that provides the corresponding value. This can be a static virtual signal, a calculated virtual signal or an input signal from a PLC.

| -900<br>-800 Properties                                                                                                    |                                                                                                    |
|----------------------------------------------------------------------------------------------------|----------------------------------------------------------------------------------------------------|
| -700<br>-600<br>-500<br>-500<br>-200<br>-200<br>-200<br>-0<br>-200<br>-0<br>-200<br>-0<br>-200<br>-0<br>-200<br>-0<br>-200<br>-0<br>-200<br>-0<br>-200<br>-0<br>-200<br>-0<br>-200<br>-0<br>-200<br>-0<br>-200<br>-0<br>-200<br>-0<br>-200<br>-0<br>-200<br> | Title<br>Text:<br>Color:<br>Font:<br>Microsoft Sans Serif; 8,25pt<br>Alignment:<br>Data                                                                                                    |
| Printing                                                                                                    | Vector:     Image: Weight Profile       Begin zone:     Image: Image: I |

The value for begin and end zone is the number of the measuring point within a line.

#### Example

The following picture shows the result of a setting with a number of profile samples of 1000, begin zone 150 and end zone 850. Thus the first 149 measuring points and the last 150 measuring points (851 to 1000) are hidden.

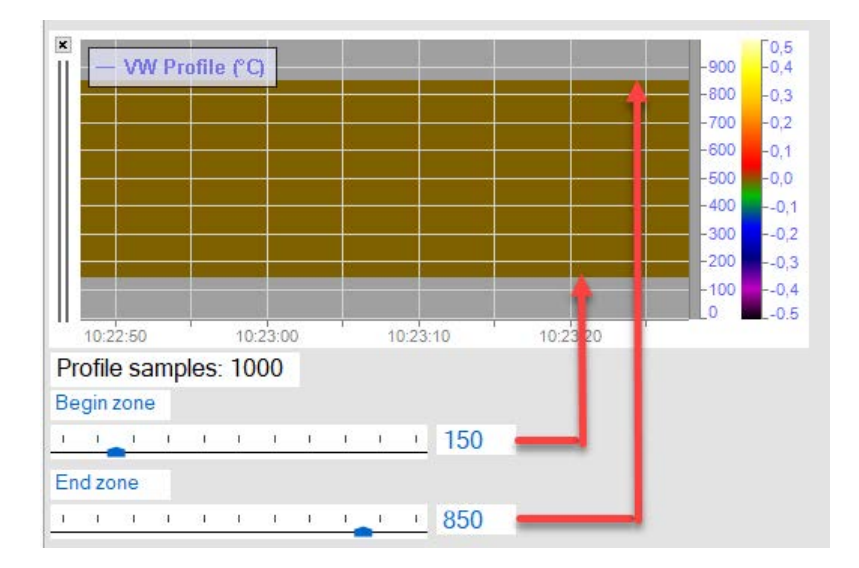

# 4 Diagnostics

### 4.1 License

If the "LANDSCAN" interface is not displayed in the signal tree, you can either check in *ibaPDA* under *General - Settings - License info* in the I/O Manager or in the *ibaPDA* service status application, whether your license "Interface LANDSCAN" has been properly recognized. The number of licensed connections is indicated in brackets.

|                     | Decision .     | License options:                                       |   |
|---------------------|----------------|--------------------------------------------------------|---|
| License no          |                | TRANSPORTED BEING THE ST                               |   |
| Customer Name:      | 80/8           | Intelligencies upp. 747                                |   |
| License time limit: |                | Interface LANDSCAN (2)                                 |   |
| Dongle HW ld:       | FREETON BURNES | Mathemicson (Second 19)<br>Mathemic MS (SEC Second 19) |   |
| Data stores:        | 100            | matrice Maker 177 Service                              | + |

# 4.2 Connection diagnostics with PING

PING is a system command with which you can check if a certain communication partner can be reached in an IP network.

Open a Windows command prompt.

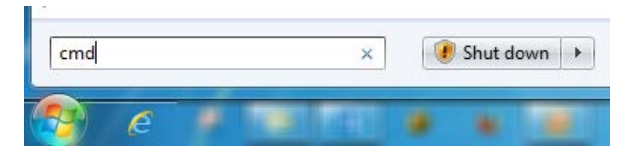

Enter the command "ping" followed by the IP address of the communication partner and press <ENTER>.

With an existing connection you receive several replies.

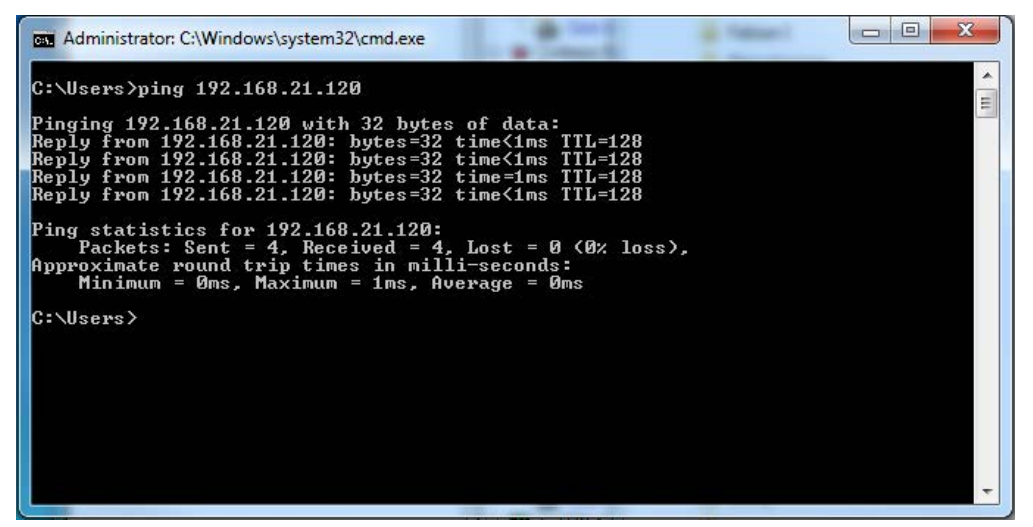

Fig. 1: PING successful

With no existing connection you receive error messages.

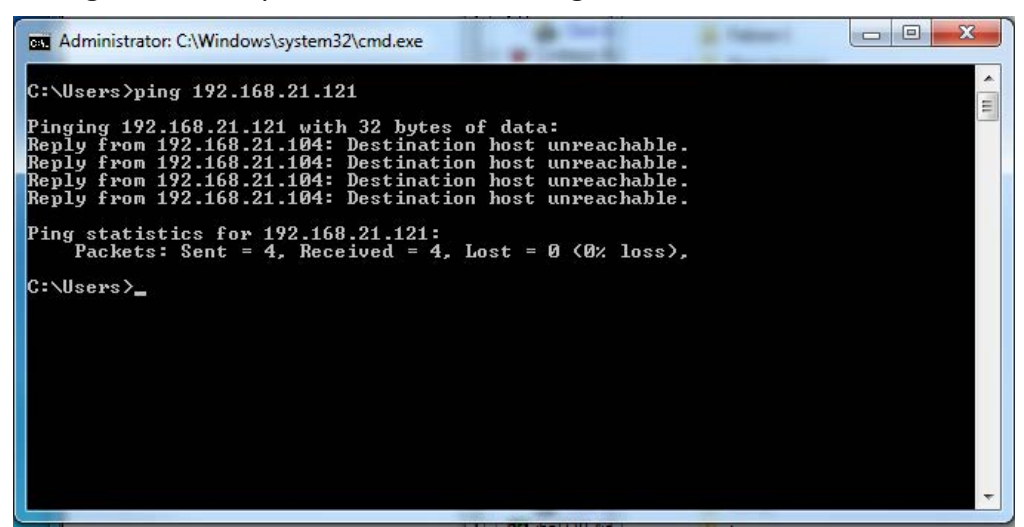

Fig. 2: PING unsuccessful

# 4.3 Connection table

The LANDSCAN interface shows a connection table. There is one row per connection to a scanner.

| 🔢 iba I/O Manager                          |                                   |                                                                                                    |                |                |              |                       |                        |                    |                    |
|--------------------------------------------|-----------------------------------|----------------------------------------------------------------------------------------------------|----------------|----------------|--------------|-----------------------|------------------------|--------------------|--------------------|
| 🗋 💕 🍃 🎝 🌛 🔹 Hardwar                        | e Gro                             | ups Outputs                                                                                                    | b (2 <u>.</u>  |                |              |                       |                        |                    |                    |
| E Ceneral                                  | L/                                | ANDSCA                                                                                                    | N              |                |              |                       |                        |                    |                    |
|                                            | <ul><li>✓ S</li><li>✓ S</li></ul> | Image: Set all values to zero when the connection to a device is lost       Reset counters         Image: Start acquisition even if a device is not accessible       Reset counters |                |                |              |                       |                        |                    |                    |
| Gick to add module<br>                     |                                   | Name                                                                                                    | Address        | Error<br>Count | Mode         | Update time<br>Actual | Update time<br>Average | Update time<br>Min | Update time<br>Max |
| III Hopbook<br>F f Virtual<br>III Unmapped | 0                                 | EW (6)                                                                                                    | 192.168.123.56 | 0              | BINARY (SLD) | 11,7 ms               | 11,7 ms                | 10,9 ms            | 12,5 ms            |
|                                            | 1                                 | VW (7)                                                                                                    | 10.1.10.101    | 1              | BINARY (SBD) | 0,0 ms                | 0,0 ms                 | 0,0 ms             | 0,0 ms             |
|                                            | 2                                 | EW (ASCII) (8)                                                                                                    | 192.168.123.56 | 0              | ASCII (SND)  | 20,0 ms               | 20,0 ms                | 19,9 ms            | 21,0 ms            |
|                                            | 3                                 | ?                                                                                                    | ?              | ?              | ?            | ?                     | ?                      | ?                  | ?                  |
|                                            | 4                                 | ?                                                                                                    | ?              | ?              | ?            | ?                     | ?                      | ?                  | ?                  |
|                                            | 5                                 | ?                                                                                                    | ?              | ?              | ?            | ?                     | ?                      | ?                  | ?                  |
|                                            | 6                                 | ?                                                                                                    | ?              | ?              | ?            | ?                     | ?                      | ?                  | ?                  |
|                                            | 7                                 | ?                                                                                                    | ?              | ?              | ?            | ?                     | ?                      | ?                  | ?                  |
|                                            | 8                                 | ?                                                                                                    | ?              | ?              | ?            | ?                     | ?                      | ?                  | ?                  |
|                                            | 9                                 | ?                                                                                                    | ?              | ?              | ?            | ?                     | ?                      | ?                  | ?                  |
|                                            | 10                                | ?                                                                                                    | ?              | ?              | ?            | ?                     | ?                      | ?                  | ?                  |
|                                            | 11                                | ?                                                                                                    | ?              | ?              | ?            | ?                     | ?                      | ?                  | ?                  |
|                                            | 12                                | ?                                                                                                    | ?              | ?              | ?            | ?                     | ?                      | ?                  | ?                  |
|                                            | 13                                | ?                                                                                                    | ?              | ?              | ?            | ?                     | ?                      | ?                  | ?                  |
|                                            | 14                                | ?                                                                                                    | ?              | ?              | ?            | ?                     | ?                      | ?                  | ?                  |
|                                            | 15                                | ?                                                                                                    | ?              | ?              | ?            | ?                     | ?                      | ?                  | ?                  |

The columns in the table and their meaning:

- Name: Name of the module
- Address: IP address of the scanner
- Error count: The number of communication errors that occurred
- Mode: This indicates how the data is transferred from the scanner to *ibaPDA*. The possible values are:
  - BINARY (SBD): Streaming binary data
  - BINARY (SLD): Polling binary data
  - ASCII (SND): Polling ASCII data
- Update time actual, average, min, max: The update time is the time between consecutive data messages. It should be the same as the configured scan speed in the scanner when using binary mode. It should be the same as the Update time property in ASCII mode.

Additional information is provided by the background color of the table rows:

| Color | Meaning                                        |
|-------|------------------------------------------------|
| Green | The connection is OK and the data is read.     |
| Red   | The connection has failed or been interrupted. |
| Gray  | No connection configured.                      |

Table 2: Meaning of background colors of the connection table

# 4.4 Diagnostic modules

Diagnostic modules are available for most Ethernet based interfaces and Xplorer interfaces. Using a diagnostic module, information from the diagnostic displays (e. g. diagnostic tabs and connection tables of an interface) can be acquired as signals.

A diagnostic module is always assigned to a data acquisition module of the same interface and supplies its connection information. By using a diagnostic module you can record and analyze the diagnostic information continuously in the *ibaPDA* system.

Diagnostic modules do not consume any license connections, since they do not establish their own connection, but refer to another module.

Example for the use of diagnostic modules:

- A notification can be generated, whenever the error counter of a communication connection exceeds a certain value or the connection gets lost.
- In case of a disturbance, the current response times in the telegram traffic may be documented in an incident report.
- The connection status can be visualized in *ibaQPanel* .
- You can forward diagnostic information via the SNMP server integrated in *ibaPDA* or via OPC DA/UA server to superordinate monitoring systems like network management tools.

In case the diagnostic module is available for an interface, a "Diagnostics" module type is shown in the "Add module" dialog.

| Add      | module      |  |  |
|----------|-------------|--|--|
| Name :   | Diagnostics |  |  |
| Module t | ype :       |  |  |
| T CP     | CP Generic  |  |  |
| NO L     |             |  |  |
|          |             |  |  |
|          |             |  |  |
|          |             |  |  |
|          |             |  |  |
|          |             |  |  |

Fig. 3: Add diagnostic module, example Generic TCP

#### Module settings diagnostic module

For a diagnostic module, you can make the following settings:

| ~ | Basic              |                    |  |  |
|---|--------------------|--------------------|--|--|
|   | Module Type        | Diagnostics        |  |  |
|   | Locked             | False              |  |  |
|   | Enabled            | True               |  |  |
|   | Name               | Diagnostics TCP 1  |  |  |
|   | Module No.         | 16                 |  |  |
|   | Timebase           | 10 ms              |  |  |
|   | Use name as prefix | False              |  |  |
| ~ | Diagnostics        |                    |  |  |
|   | Target module      | TCP Generic 1 (14) |  |  |
|   |                    | TCP Generic 1 (14) |  |  |
|   |                    | TCP Generic 2 (15) |  |  |
| - |                    |                    |  |  |

Fig. 4: Module settings diagnostic module, example TCP Generic

The basic settings of a diagnostic module equal those of other modules.

There is only one setting which is specific for the diagnostic module: the target module.

By selecting the target module, you assign the diagnostic module to the module on which you want to acquire information about the connection. You can select the supported modules of this interface in the drop down list of the setting. You can assign exactly one data acquisition module to each diagnostic module. When having selected a module, the available diagnostic signals are immediately added to the *Analog* and *Digital* tabs. It depends on the type of interface, which signals exactly are added.

| 25 | General $\sim$ Analog $\mathbbm{M}$ Digital |       |      |        |        |        |
|----|---------------------------------------------|-------|------|--------|--------|--------|
|    | Name                                        | Unit  | Gain | Offset | Active | Actual |
| 0  | IP address (part 1)                         |       | 1    | 0      |        |        |
| 1  | IP address (part 2)                         |       | 1    | 0      |        |        |
| 2  | IP address (part 3)                         |       | 1    | 0      |        |        |
| 3  | IP address (part 4)                         |       | 1    | 0      |        |        |
| 4  | Port                                        |       | 1    | 0      |        |        |
| 5  | Message counter                             |       | 1    | 0      |        |        |
| 6  | Incomplete errors                           |       | 1    | 0      |        |        |
| 7  | Packet size (actual)                        | bytes | 1    | 0      |        |        |
| 8  | Packet size (max)                           | bytes | 1    | 0      |        |        |
| 9  | Time between data (actual)                  | ms    | 1    | 0      |        |        |
| 10 | Time between data (min)                     | ms    | 1    | 0      |        |        |
| 11 | Time between data (max)                     | ms    | 1    | 0      |        |        |

Fig. 5: Example: Analog values of a diagnostic module for a TCP Generic module

For example, the IP (v4-) address of a TCP Generic module (see fig. above) will always be split into 4 parts derived from the dot-decimal notation, for better reading. Also other values are being determined, as there are port number, counters for telegrams and errors, data sizes and telegram cycle times.

| 9 | 🖁 General 🔨 Analog 💵 Digital |        |        |
|---|------------------------------|--------|--------|
|   | Name                         | Active | Actual |
| 0 | Active connection mode       |        |        |
| 1 | Invalid packet               |        |        |
| 2 | Connecting                   |        |        |
| 3 | Connected                    |        |        |

Fig. 6: Example: Digital values of a diagnostic module for a TCP Generic module

# 5 Support and contact

#### Support

| Phone: | +49 911 97282-14   |
|--------|--------------------|
| Fax:   | +49 911 97282-33   |
| Email: | support@iba-ag.com |

#### Note

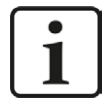

If you need support for software products, please state the license number or the CodeMeter container number (WIBU dongle). For hardware products, please have the serial number of the device ready.

#### Contact

#### Headquarters

iba AG Koenigswarterstrasse 44 90762 Fuerth Germany

Phone: +49 911 97282-0

Fax: +49 911 97282-33

Email: iba@iba-ag.com

#### **Mailing address**

iba AG Postbox 1828 D-90708 Fuerth, Germany

#### **Delivery address**

iba AG Gebhardtstrasse 10 90762 Fuerth, Germany

#### **Regional and Worldwide**

For contact data of your regional iba office or representative please refer to our web site

www.iba-ag.com.

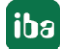